# **GUIDE DE DÉMARRAGE RAPIDE POUR LES UTILISATEURS: REGISTRE EUROPÉEN DES PATIENTS ATTEINTS DE SJSR**

#1 MAY 2022

...

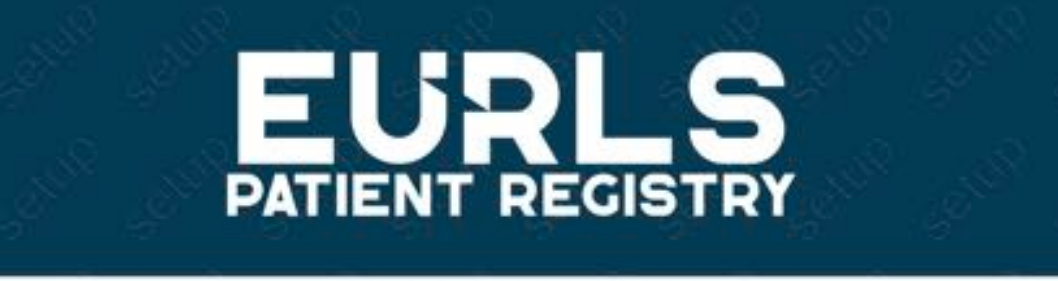

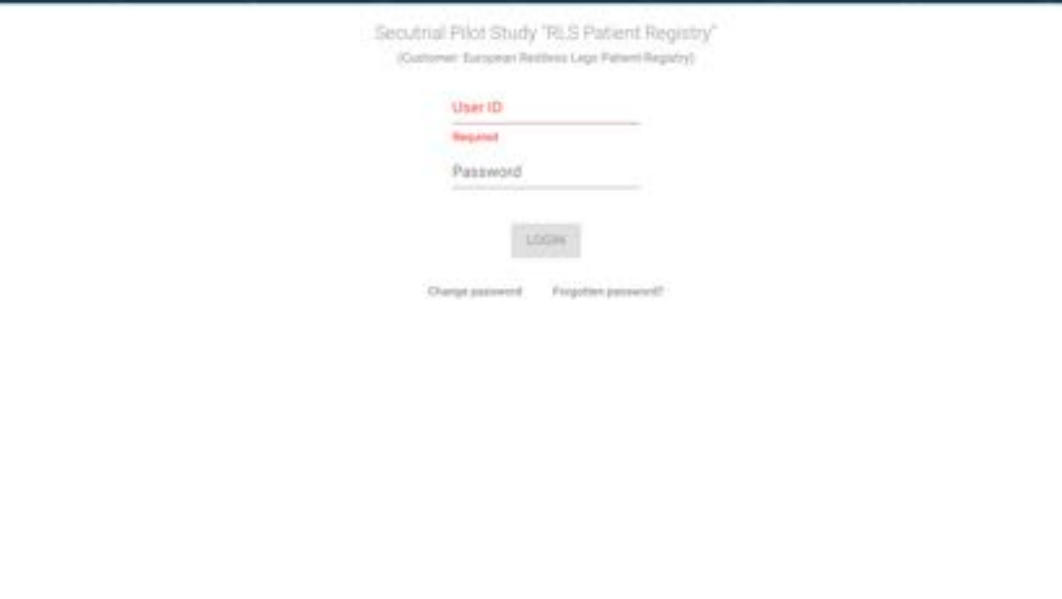

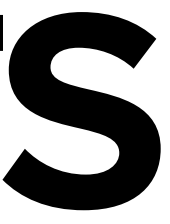

# COMPLÈTEMENT ANONYME: VOS DONNÉES SONT **PRIVEES**

Les patients ne doivent saisir aucune donnée d'identification (nom, domicile, etc.). Ils n'ont même pas besoin d'une adresse électronique ou d'un numéro de téléphone susceptibles de les identifier ! REMARQUE : Nous proposerons ultérieurement une communication anonyme par courrier électronique afin de simplifier au maximum les choses pour l'instant. Cependant, vous devez créer un compte utilisateur dès maintenant pour commencer. Ne vous impatientez pas à cause des étapes initiales suivantes.

# POUR COMMENCER: 3 ÉTAPES SIMPLES

 Demandez votre compte utilisateur individuel.
Connectez-vous au registre pour la première fois en définissant votre mot de passe de registre très privé.
Connectez-vous au registre à tout moment pour saisir des données. 3

QUICK START GUIDE FOR USERS: EUROPEAN RLS PATIENT REGISTRY

# MOTS DE PASSE

Veuillez toujours utiliser un minimum de 8 caractères, dont au moins 1 majuscule, 1 minuscule et 1 chiffre.

En raison du RGPD, veuillez ne pas utiliser dans votre mot de passe

- Trois chiffres ou plus directement consécutifs (par ex. 210)
- Cinq lettres ou plus en succession alphabétique directe (par ex. cdefg)

#1 MAY 2022

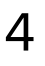

QUICK START GUIDE FOR USERS: EUROPEAN RLS PATIENT REGISTRY

# DENTIFIANT INITIAL DE LUTILISATEUR

Pour conserver un schéma commun et éviter les doublons, utilisez simplement la date et l'heure actuelles au format JJMMAAAAHHMMSS, par exemple 21052022125643 (14 chiffres) comme identifiant dans le formulaire de demande de compte en ligne. REMARQUE: Cet identifiant sera également utilisé plus tard dans le panneau de connexion.

#1 MAY 2022

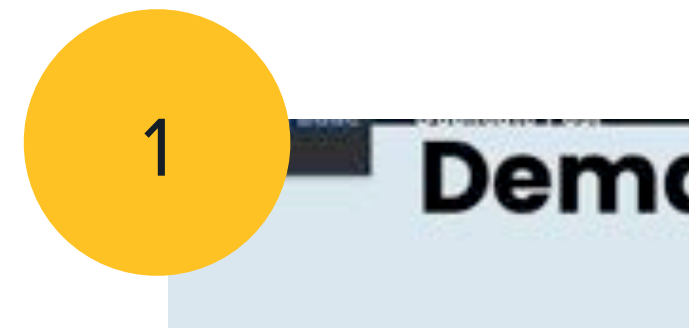

## ÉTAPE 1 (UNIQUE)

Allez-y :

### https://linkto.eu/rlsreg\_fr

(1) Lire les informations.

Cliquez sur le bouton bleu "Demande de compte".

(2) Remplissez le formulaire avec les données/ heure actuelles, le mot de passe initial à usage unique que vous avez choisi, le nom du pays et acceptez le contrôle.

Cliquez sur le bouton "Demande de compte".

Votre demande de compte sera envoyée et votre compte sera prêt dans les prochaines 24 heures.

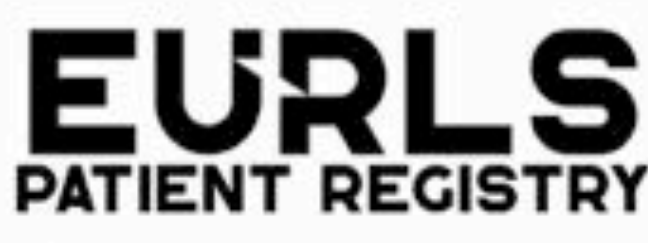

### NOTE D'INFORMATION DESTINEE AUX PATIENTS PARTICIPANT AU REGISTRE EUROPEEN SUR LE SYNDROME DES JAMBES SANS REPOS

Madame, Monsieur,

Nous vous proposons de participer au registre Européen sur le syndrome des jambes sans repos. Ce registre est coordonné par Professeur Yves DAUVILLIERS de l'Unité des Troubles du Sommeil, Hôpital Gui de Chauliac, CHRU de Montpellier (Promoteur du registre au niveau national). L'objectif de cette recherche est de collecter de façon longitudinale (chaque 6 mois puis chaque année) des données cliniques (informations médicales relative à votre parcours de santé, vos symptômes, votre état de santé actuel et vos traitements), afin de mieux comprendre votre maladie. Le but principal est d'étudier l'évolution de vos impatiences, de votre sommeil de nuit et des autres facteurs associés en fonction de votre prise en charge. Cette recherche ne vise donc pas à modifier votre prise en charge. Il n'y aura pas de consultation ou d'examen supplémentaires, ni de modifications du traitement prescrit par votre médecin. Pour pouvoir participer à cette étude vous devez avoir plus de 18 ans, avoir été diagnostiqué avec un syndrome des jambes sans repos, parler et comprendre le français, être affilié à un régime de Sécurité Sociale ou bénéficiaire d'un régime et consentir à participer à l'étude Vous n'avez qu'à compléter les items sur la plateforme dédiée qui est sécurisée avec des données anonymisées. Vos informations anonymisées resteront confidentielles et ne pourront être consulté que sous la responsabilité du Pr Dauvilliers

n=true

## Demande de compte patient

2

## Demandez votre compte de registre

Nous avons besoin de la date et de l'heure actuelle pour configurer votre compte. Veuillez noter les 14 chiffres que vous avez saisis pour vous en souvenir lors de votre première connexion.

DATE/HEURE (DDMMYYYYHHMMSS) 14 CHIFFRES

e.g. 171120212054227

MOT DE PASSE INITIAL AUTO-SÉLECTIONNÉ

Veuillez saisir ici le mot de passe i

| FRANCE  |  |
|---------|--|
| THATTOL |  |

DEMANDE DE COMPTE

Demande de compte

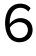

## ÉTAPE 2 (UNIQUE)

Allez-y :

### https://linkto.eu/rlsregmdc\_fr

(1) Entrez la date et l'heure de l'étape 1 comme nom d'utilisateur et le mot de passe initial unique que vous avez choisi.

Cliquez sur le bouton gris "Connexion".

(2) Entrez la même date/heure qu'à l'étape 1 comme nom d'utilisateur et votre mot de passe initial unique ainsi qu'un NOUVEAU mot de passe que vous aurez choisi deux fois pour une utilisation permanente lors de toutes vos prochaines connexions.

Cliquez sur le bouton gris "Connexion".

N'oubliez pas votre nouveau mot de passe personnel !!! Pour l'instant, vous ne pourrez pas facilement le récupérer, si vous l'oubliez.

#1 MAY 2022

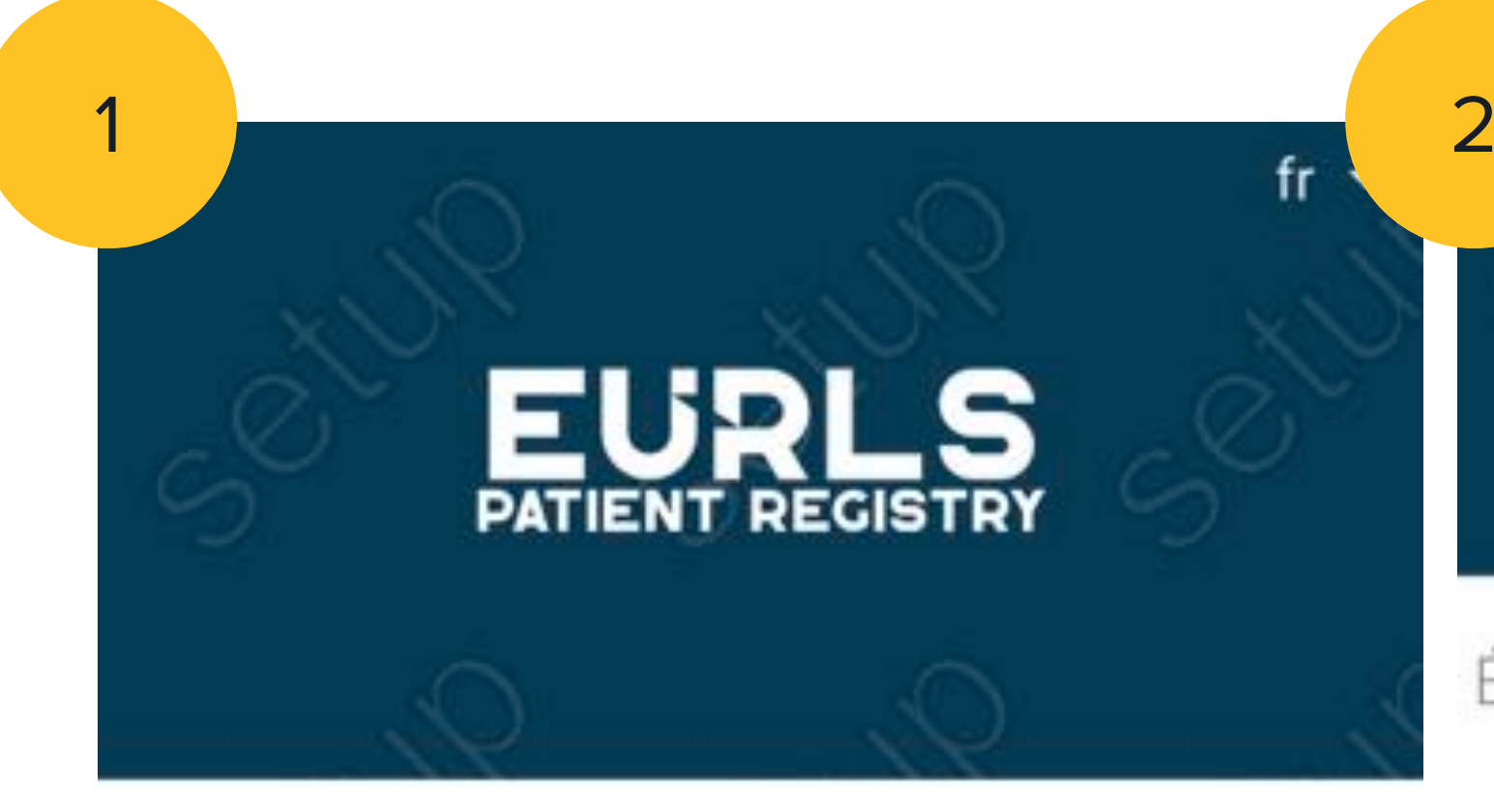

Étude pilote Secutrial "Registre des patients atteints du SJSR ".

(Client: European Restless Legs Patient-Registry)

User-ID

Nécessaire

mot de passe

CONNEXION

Changer de mot de passe Mot de passe oublié? Étude pilote Secutrial "Registre des patients atteints du SJSR ".

(Client: European Restless Legs Patient-Registry)

User-ID

Ancien mot de passe

Nouveau mot de passe 🤷 

Confirmer le nouveau

ANNULER

CONNEXION

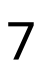

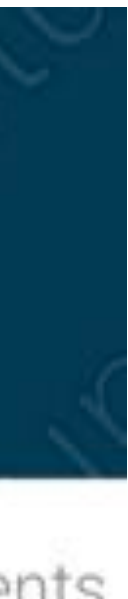

QUICK START GUIDE FOR USERS: EUROPEAN RLS PATIENT REGISTRY

# NOUVEAU MOT DE PASSE

Dans certaines circonstances, les mots de passe comportant un minimum de 8 caractères, dont au moins 1 majuscule, 1 minuscule et 1 chiffre, ne seront pas acceptés par le système en raison des algorithmes internes de vérification du GDPR. Pour éviter ce genre de problème, nous avons décidé de définir Yves2022 comme mot de passe initial à usage unique pour ces patients, au lieu du mot de passe choisi par eux-mêmes. Donc, en tant que patient, si le mot de passe que vous avez choisi ne fonctionne pas, veuillez utiliser Yves2022 lors de votre première connexion à https://linkto.eu/rlsregmdc\_fr . Nous vous prions de nous excuser pour ce désagrément.

#1 MAY 2022

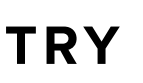

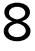

## ÉTAPE 3

FÉLICITATIONS : Vous êtes maintenant connecté et prêt à saisir des données.

Vous avez maintenant un nom d'utilisateur alternatif supplémentaire, qui est très probablement facile à retenir. Vous le trouverez à partir de l'étiquette **ID-sup**.

Vous pouvez toujours vous connecter avec un nom d'utilisateur comme FR-12345 et un mot de passe permanent que vous avez choisi récemment.

Cliquez maintenant sur "Says des données" pour commencer la saisie des données.

Patient (DEUTSCH) Pat-ID viv036  $\equiv$ ID-sup D-MR-99999 .... Projet Centre ? SAISIE DES DONNÉES

Ceci est la page d'accès à la saisie des données. Elle sert aussi de point de départ central pour différentes fonctions : envoi de messages, rubrique d'aide et apperçu (rapports).

Si vous avez reçu un message, celui ci apparait directement après l'identification sur une fenêtre séparée. En haut à gauche (sur la fenêtre de départ) vous pouvez voir la date du jour ainsi que votre nom. Merci de constament en vérifier l'exactitude, afin d' être sûr que vous ne vous trouvez pas sur un autre compte que le votre.

En cliquant sur le bouton DECONNECTION, qu'il soit sur cette page ou sur une autre, vous quitter le système immédiatement sans que les

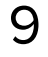

## **SOUVENEZ-VOUS** DE

### https://linkto.eu/rlsregmdc\_fr

avec votre nom d'utilisateur (soit date/ heure, soit quelque chose comme FR-12345) et un mot de passe permanent que vous aurez choisi vous permettra de saisir des données quand et où vous le souhaitez.

Pour plus de commodité, vous pouvez noter ces données sur la feuille suivante lorsque vous l'imprimez.

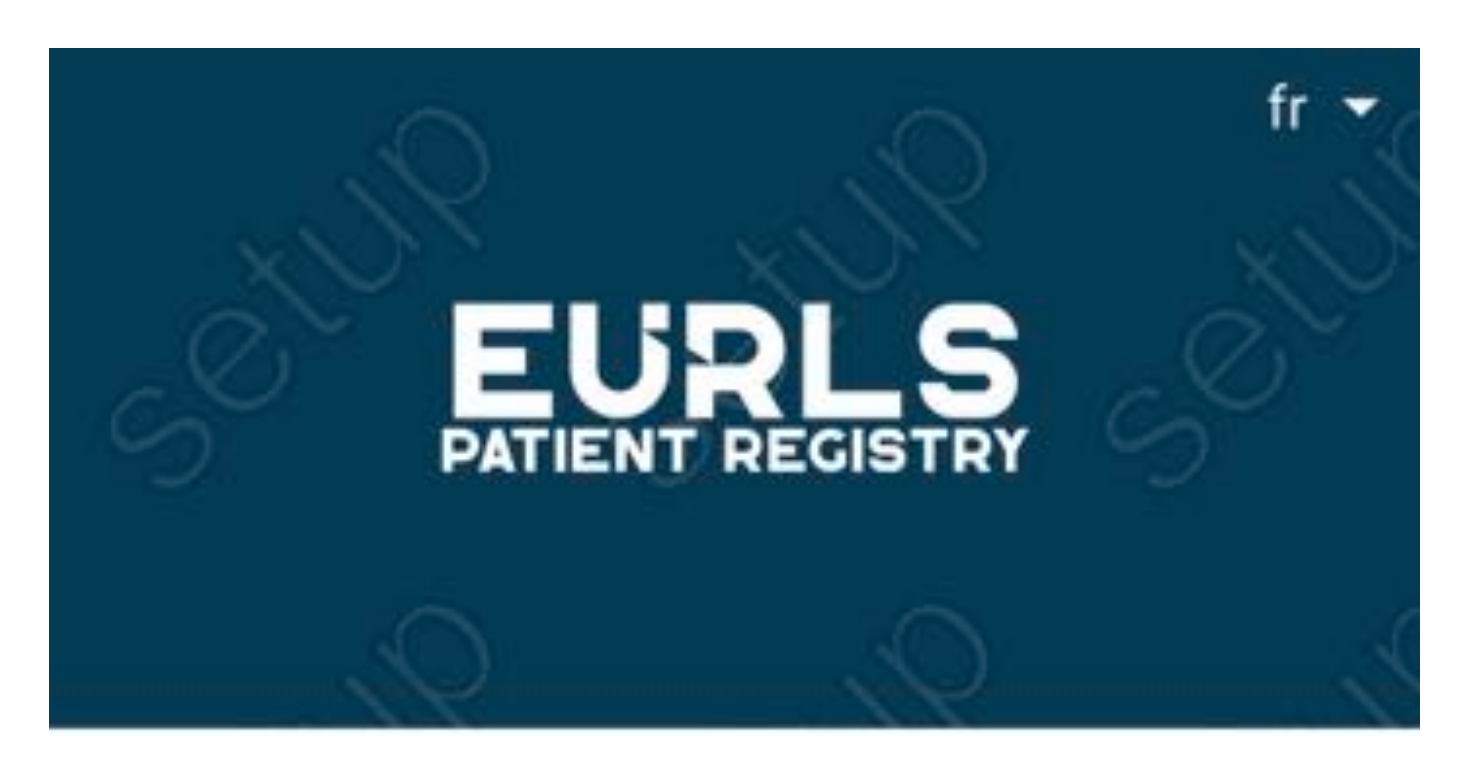

Étude pilote Secutrial " Registre des patients atteints du SJSR ".

(Client: European Restless Legs Patient-Registry)

User-ID

Nécessaire

mot de passe

CONNEXION

Changer de mot de passe Mot de passe oublié?

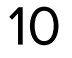

## **VOS NOTES PERSONNELLES ICI:**

Nom d'utilisateur (14 chiffres à la date/ heure):

Nom d'utilisateur alternatif (quelque chose comme "FR-00123") :

Mot de passe personnel :

URL: <u>https://linkto.eu/rlsregmdc\_fr</u>

Vous pouvez l'ajouter aux signets de votre navigateur personnel!

#1 MAY 2022

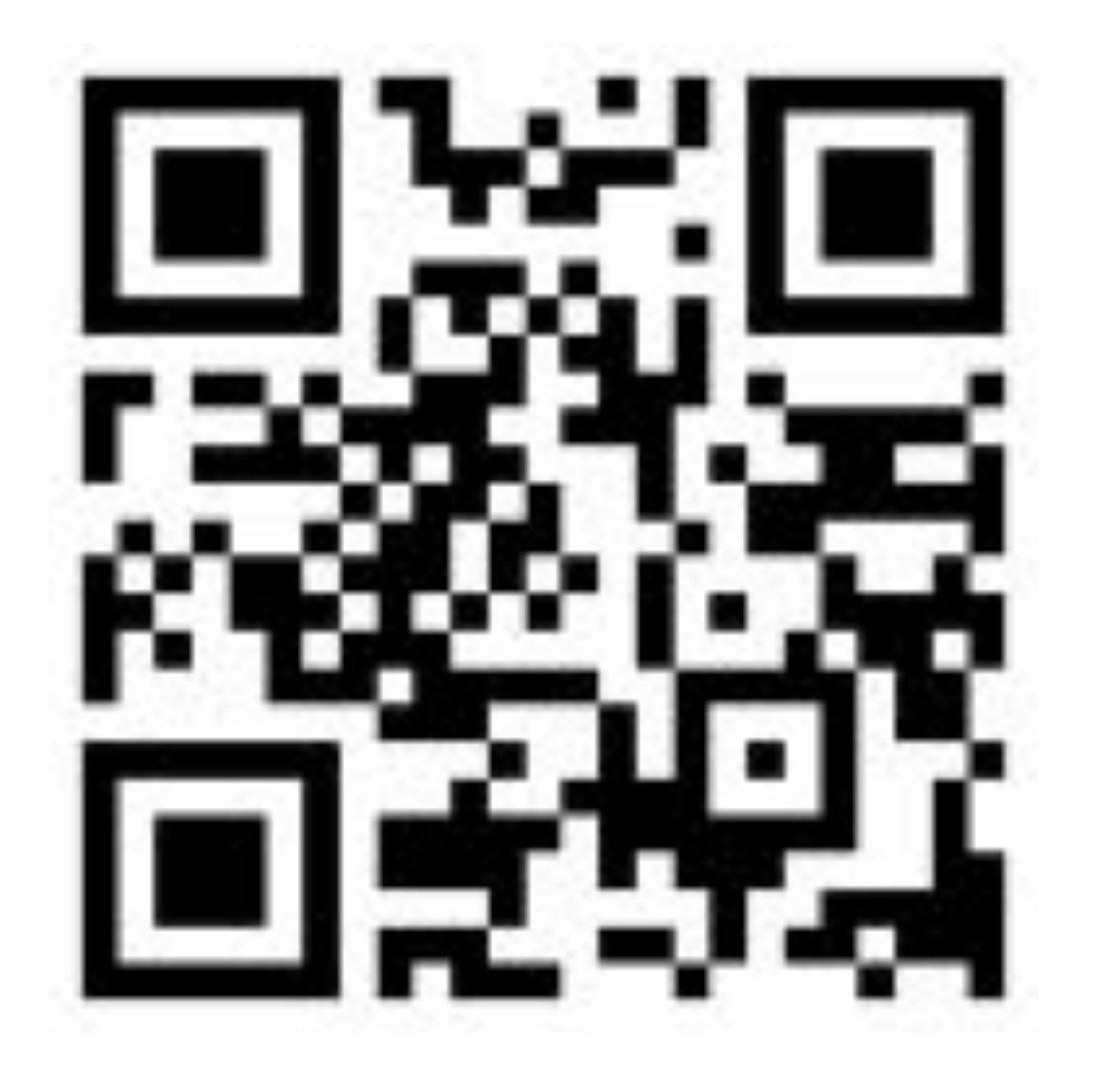

11

## **VUE D'ENSEMBLE**

Cliquez sur le point d'interrogation pour afficher l'aide contextuelle.

Cliquez sur l'icône d'un formulaire pour ouvrir le formulaire et saisir des données.

Tournez le smartphone en mode paysage pour obtenir une vue alternative (2).

Sélectionnez "Accord du patient..." pour afficher les formulaires uniques et y saisir les données en premier.

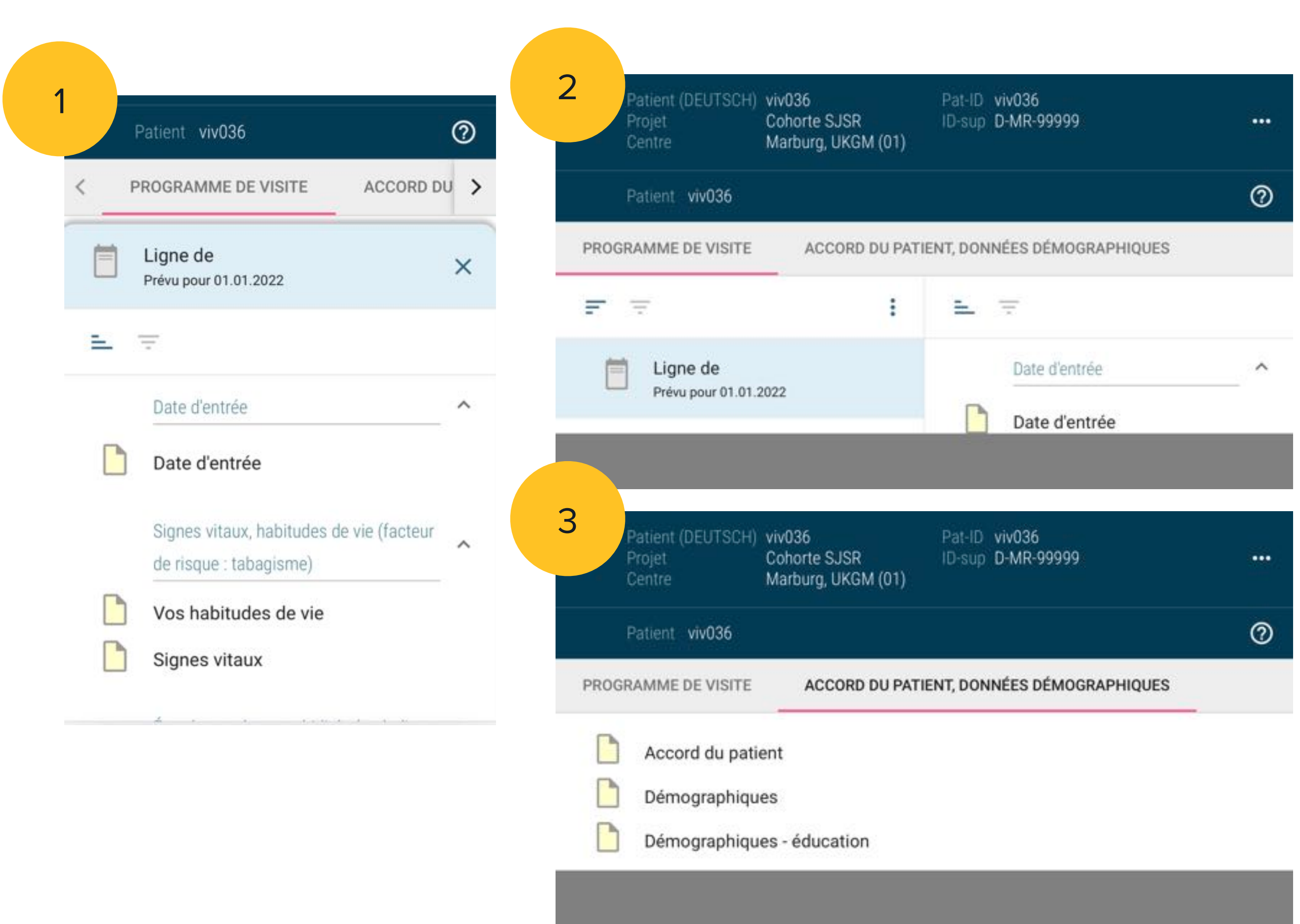

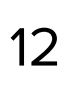

## **REGISTRE EUROPÉEN DES PATIENTS ATTEINTS DE SJSR**

Vous pouvez utiliser cette application de saisie de données avec tout navigateur web moderne sur votre **ordinateur de** bureau, votre ordinateur portable, votre tablette ou votre smartphone.

Aucune donnée n'est stockée sur votre appareil.

Aucune donnée n'est accessible sur votr appareil.

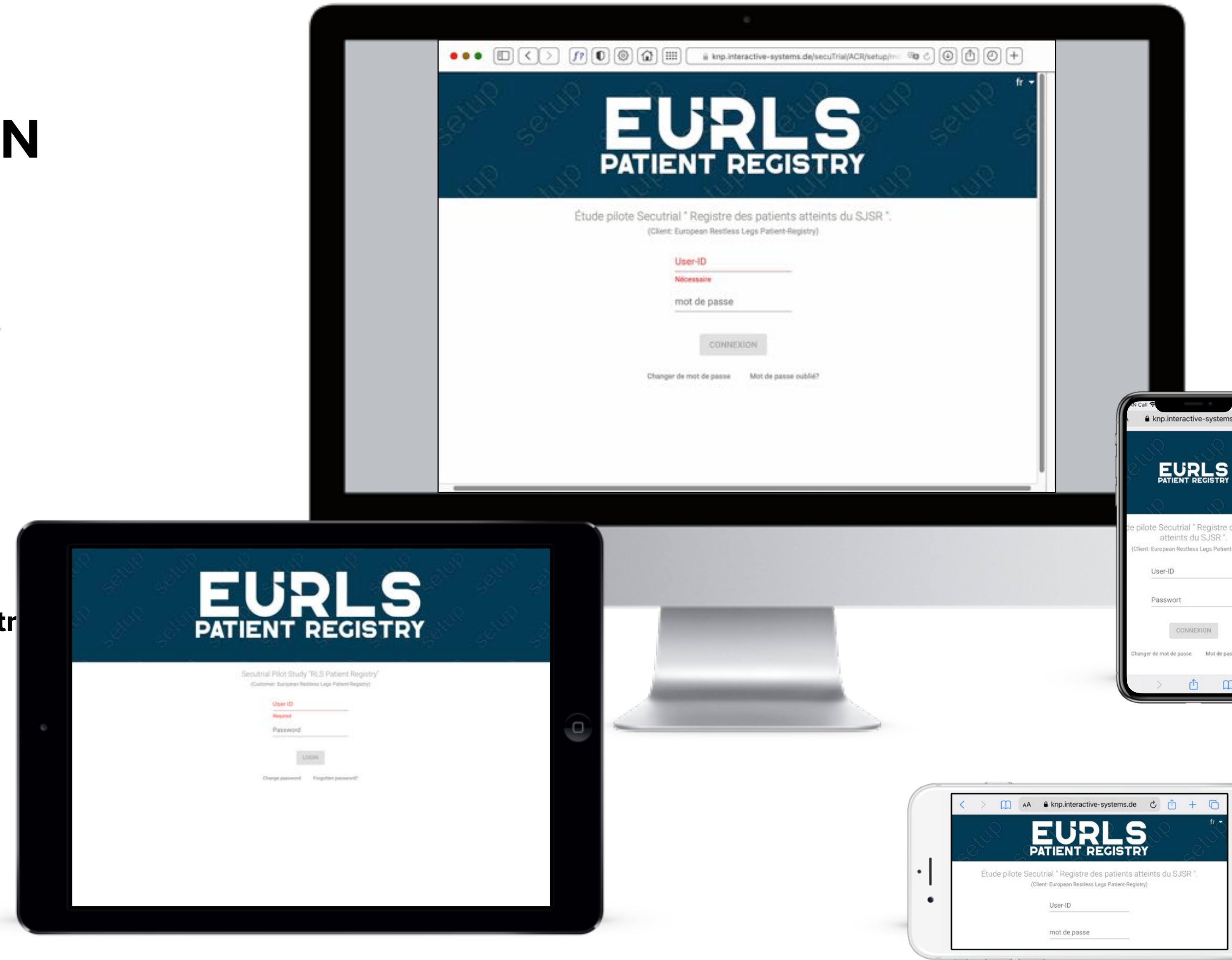

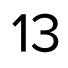

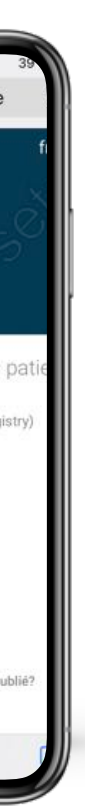

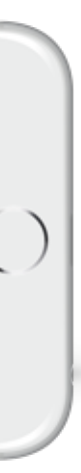

# PRÉPARÉ POUR LES MEMBRES DE L'ASSOCIATION FRANCE EKBOM (AFE)

Saisie de données pour le projet d'étude observationnelle du Prof. Dr. Yves Dauvilliers, Montpellier, France #1 MAY 2022

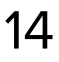